Thank you for purchasing this Factory Service Manual CD/DVD from servicemanuals4u.com.

Please check out our eBay auctions for more great deals on Factory Service Manuals:

servicemanuals4u

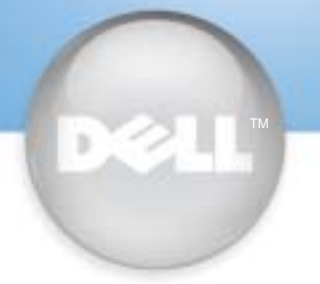

# **Setting Up Your Computer**

Configuration de votre ordinateur | Configuración de su ordenador

## 

Before you set up and operate your Dell<sup>™</sup> computer, see the safety instructions in the *Owner's Manual*. Also, see your *Owner's Manual* for a complete list of features.

## ATTENTION :

Avant de commencer à configurer et utiliser votre ordinateur Dell™, veuillez lire et vous conformer aux instructions de sécurité exposées dans le Manuel de l'utilisateur. Ce manuel fournit également une liste complète des fonctionnalités.

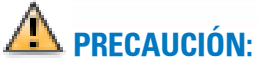

Antes de instalar y poner en funcionamiento el ordenador Dell<sup>™</sup>, lea y siga las instrucciones de seguridad de la *Guía del propietario*. Asimismo, consulte la Guía del propietario para obtener una lista de características completa.

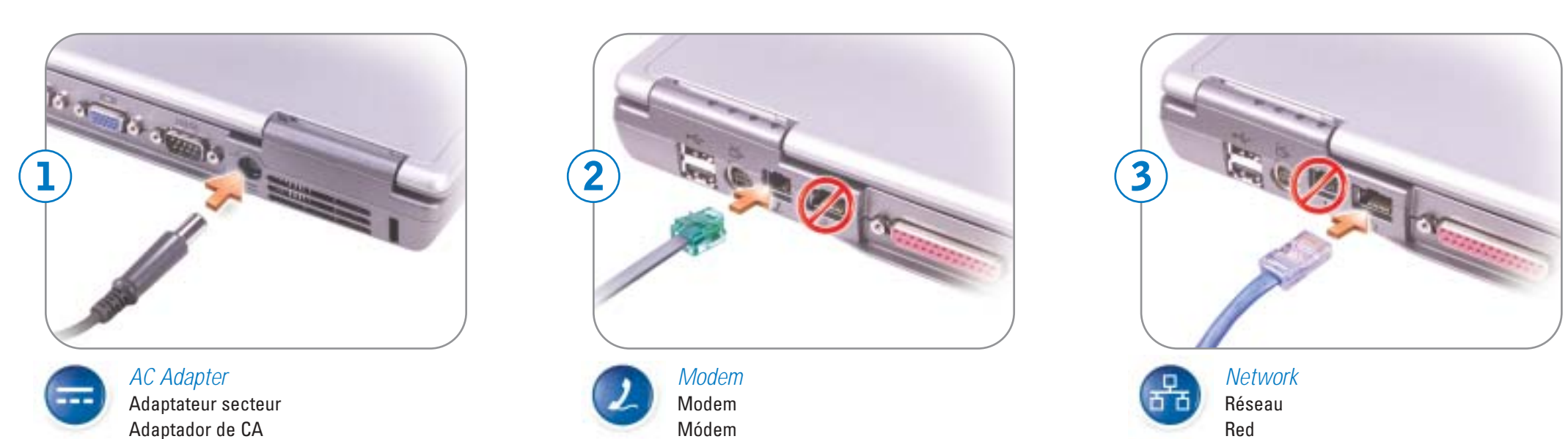

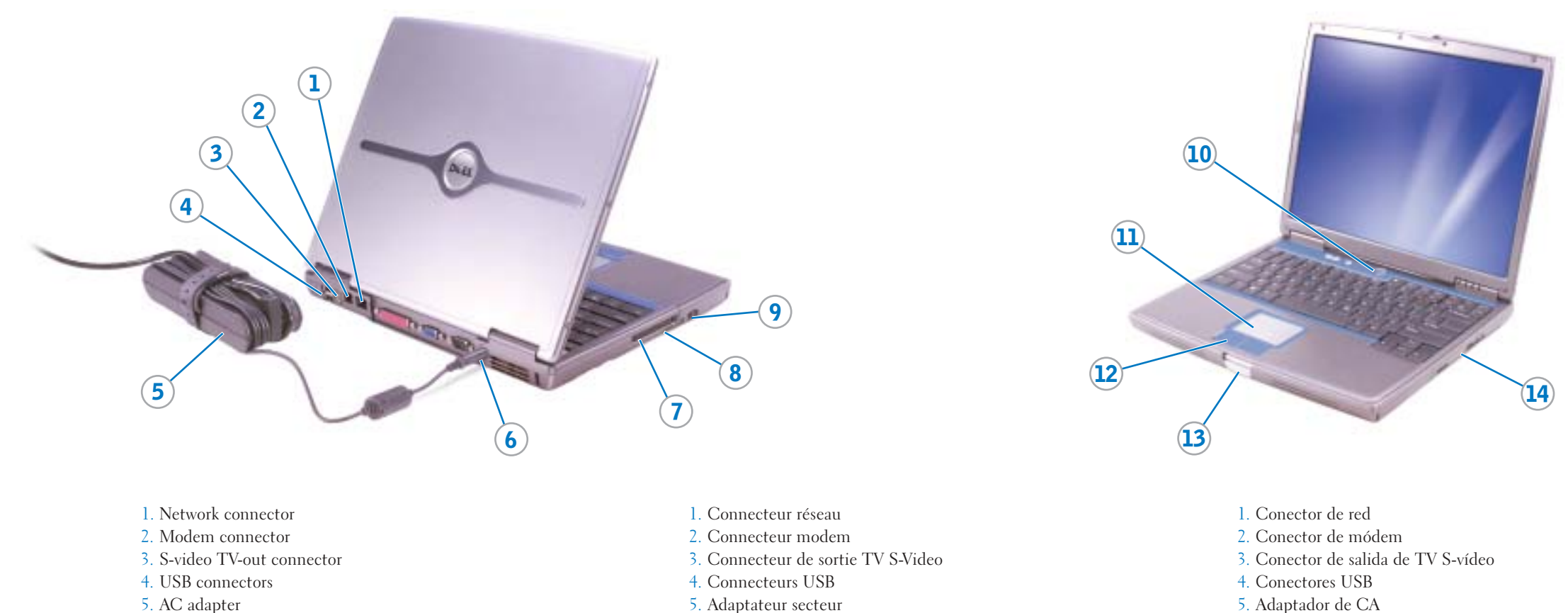

- 5. AC adapter
- 6. AC adapter connector 7. PC Card and smart card slots
- 8. Infrared sensor
- 9. Audio connectors
- 10. Power button
- 11. Touch pad
- 12. Touch pad buttons
- 13. Display latch
- 14. Module bay

- 5. Adaptateur secteur
- 6. Connecteur pour adaptateur secteur
- 7. Emplacements pour carte PC et
- carte intelligente
- 8. Capteur infrarouge
- 9. Connecteurs audio
- 10. Bouton d'alimentation
- 11. Tablette tactile
- 12. Boutons de la tablette tactile
- 13. Loquet de blocage de l'écran
- 14. Baie modulaire

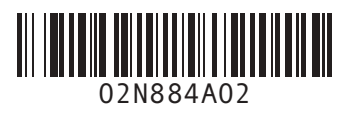

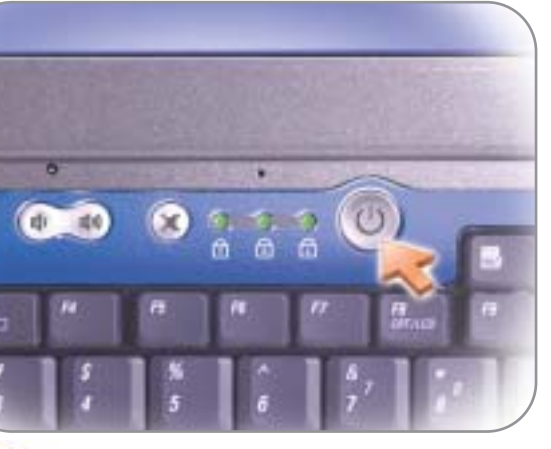

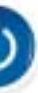

4

6. Conector de adaptador CA

12. Botones de la superficie táctil

14. Compartimento para módulos

8. Sensor de infrarrojos

9. Conectores de audio

13. Seguro de la pantalla

11. Superficie táctil

10. Botón de alimentación

7. Ranuras para PC Card y smart card

Power Button Bouton d'alimentation Botón de alimentación

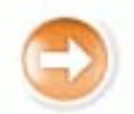

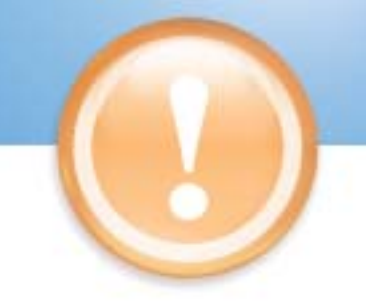

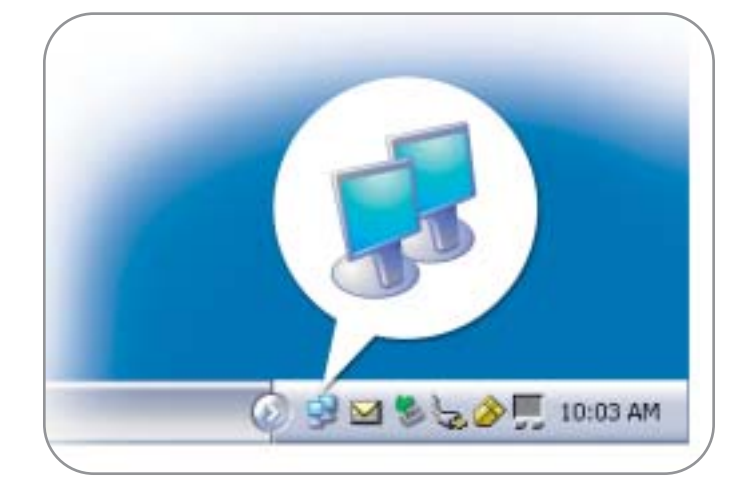

### **Wireless Network**

- 1. Set up your wireless router. See the documentation that came with your router for instructions.
- 2. Right-click the wireless network connections icon in the system tray (located in the lower-right corner of the Microsoft® Windows® operating system desktop).
- 3. Click View Available Wireless Networks.
- 4. In the Wireless Network Connection window, click the network that you want to join.
- 5. Click Allow me to connect to the selected wireless network, even though it is not secure.
- 6. Click Connect. Open your Internet browser and go to www.dell.com to verify your connection.

### Réseau sans fil

- 1. Configurez votre routeur sans fil. Pour obtenir des instructions, reportez-vous à la documentation livrée avec votre routeur.
- 2. Cliquez avec le bouton droit de la souris sur l'icône des connexions réseau sans fil de la barre d'état système (située dans le coin inférieur droit du bureau du système d'exploitation Microsoft® Windows<sup>®</sup>)
- 3. Cliquez sur Afficher les réseaux sans fil disponibles.
- 4. Dans la fenêtre de connexion réseau sans fil, cliquez sur le réseau auquel vous souhaitez vous connecter.
- 5. Cliquez sur Me permettre de me connecter au réseau sans fil sélectionné même s'il n'est pas sécurisé.
- 6. Cliquez sur Connecter. Ouvrez votre navigateur Internet et allez à l'adresse www.dell.com pour vérifier votre connexion.

### **Red inalámbrica**

- 1. Configure su enrutador inalámbrico. Si desea obtener instrucciones, consulte la documentación incluida con su enrutador.
- 2. Haga clic con el botón derecho del ratón en el icono Conexión de red inalámbrica en la bandeja del sistema (ubicada en la esquina inferior derecha del escritorio del sistema operativo Microsoft® Windows®).
- 3. Haga clic en Ver redes inalámbricas disponibles.
- desea añadir.

### Compartimento de la batería

Para extraer una batería, deslice y levante el pasador de liberación de la parte inferior del ordenador.

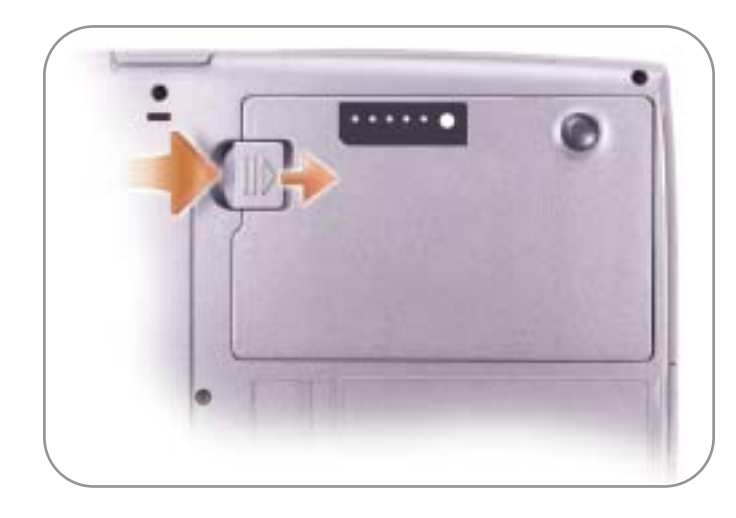

### **Battery Bay**

To remove a battery, slide and lift the latch release on the bottom of the computer.

#### **Baie de batterie**

Pour retirer une batterie, faites glisser et soulevez le loquet d'éjection situé sous l'ordinateur

#### **Finding Answers**

See your Owner's Manual for information on setting up devices like printers.

See the Dell Tell Me How help file for information on using your computer and operating system.

To access the Tell Me How:

- 1. Click the Start button and click Help and Support.
- 2. Click User and system guides and click User's guides.
- 3. Click Tell Me How.

### **Trouver des réponses**

Pour obtenir des informations concernant la configuration de périphériques tels que des imprimantes, reportez-vous au Manuel de l'utilisateur

Pour obtenir des informations sur l'utilisation de votre ordinateur et de votre système d'exploitation, reportez-vous au fichier d'aide de Dell intitulé Procédure.

Pour accéder au fichier Procédure :

- 1. Cliquez sur le bouton Démarrer, puis sur Aide et support.
- 2. Cliquez sur Guides d'utilisation et guides système, puis sur Guides d'utilisation.
- 3. Cliquez sur Procédure.

- Guías del usuario.

Printed in the U.S.A.

#### Information in this document is subject to change without notice. © 2002–2003 Dell Inc. All rights reserved. Reproduction in any manner whatsoever without the written permission of Dell Inc. is strictly forbidde

Dell and the DELL logo are trademarks of Dell Inc.; Microsoft and Windows are r ation. Dell disclaims proprietary interest in the marks and names of other September 2003

#### Les information de ce document sont sujettes à modification sans préavis. © 2002–2003 Dell Inc, Tous droits réservés. roduction de quelque manière que ce soit sans l'autorisation écrite de Dell Inc. est strict

Dell et le logo DELL sont des marques de Dell Inc. : Microsoft et Windows sont des marques dé tion. Dell rejette tout intérêt propriétaire dans les marques et noms ar Septembre 2003

Septiembre de 2003

- 4. En la ventana Conexión de red inalámbrica, haga clic en la red que
- 5. Haga clic en Permitir conectar a la red inalámbrica seleccionada, aunque no sea muy seguro.
- 6. Haga clic en Conectar. Abra el explorador de internet y vaya al sitio www.dell.com para verificar la conexión.

#### Búsqueda de respuestas

- Consulte su Manual del propietario para obtener información sobre cómo configurar dispositivos, tales como impresoras.
- Para obtener información sobre cómo utilizar su equipo y el sistema operativo, consulte el archivo de ayuda Procedimientos.
- Para acceder al archivo Procedimientos:
- 1. Haga clic en el botón Inicio y, a continuación, en Ayuda y soporte técnico.
- 2. Haga clic en Guías del usuario y del sistema y en
- 3. Haga clic en el archivo Procedimientos.

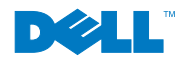

La información contenida en este documento está sujeta a modificaciones sin notificación previa © 2002–2003 Dell Inc. Todos los derechos reservados.

Queda prohibida su reproducción en cualquier medio sin la autorización por escrito de Dell Inc

Dell y el logotipo DELL son marcas comerciales de Dell Inc.; Microsoft y Windows son marca comerciales registradas de Microsoft Corporation. Dell renuncia a beneficiarse de los derechos de propiedad de las marcas y nombres de otros.